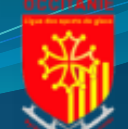

# Manuel OBS studio - vidéos

### **Figure Skating**

### ISU Judging System

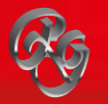

### Session 2020-2021

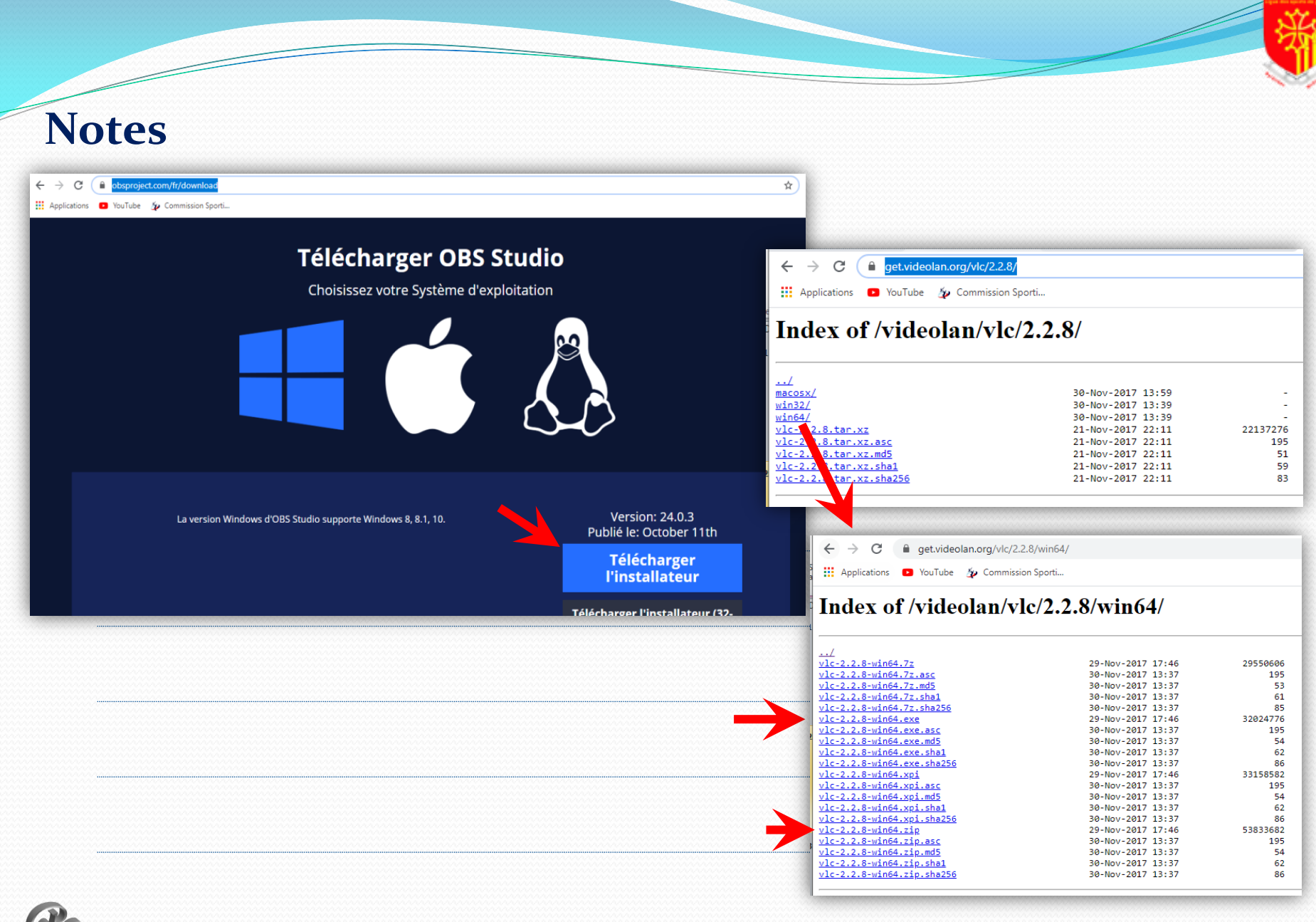

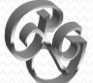

OCCITANIE

## Préambule - Prérequis

- Récupérer les programmes OBS Studio et VLC, Important : installer les 2 versions soit en 32bits soit en 64bits afin que OBS reconnaisse l'installation de VLC...
- OBS Studio : <u>https://obsproject.com/fr/download</u>
- VLC : <u>https://www.videolan.org/vlc/index.fr.html</u>

(préférer la version 2.2.8 si vous enregistrez manuellement les vidéos avec VLC : <u>https://get.videolan.org/vlc/2.2.8/</u>)

Installer les 2 programmes...

PS: Le PC défini pour l'enregistrement des vidéos ne fera que ca, a moins d'avoir un PC performant... surtout si vous voulez faire du streaming en même temps...

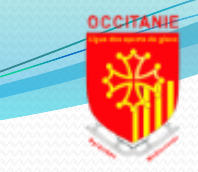

#### Notes

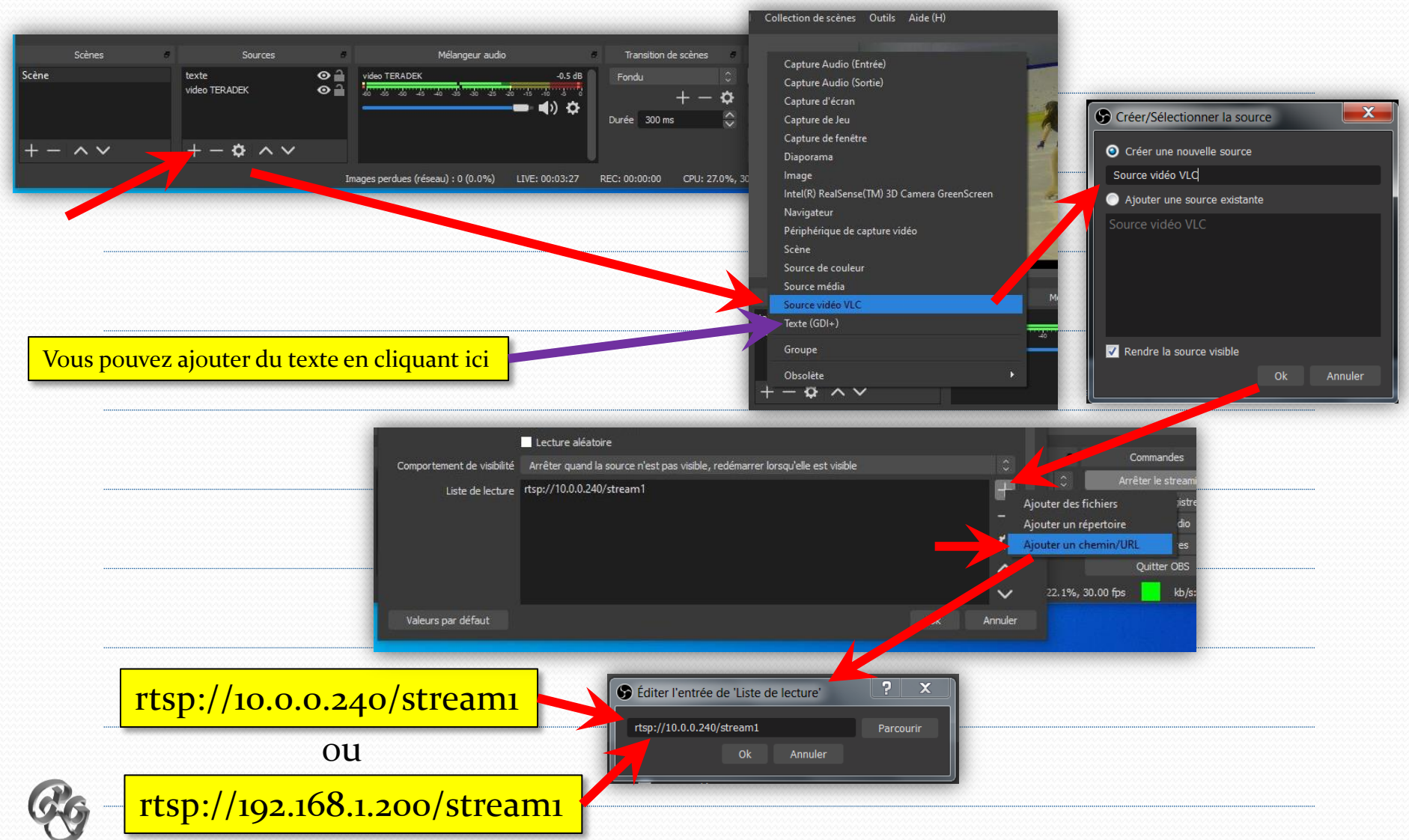

- Cliquer sur "+" dans la zone sources pour rajouter "source Vidéo VLC" si vous ne voyez pas "source Vidéo VLC« c'est que vous n'avez pas installé les 2 programmes en 64bits...
- Cliquer sur "+" dans la zone liste de lecture puis sur "ajouter un chemin/URL" Taper "rtsp://10.0.0.240/stream1" ou "rtsp://192.168.1.200/stream1"
- Valider, si vous êtes connectés au TERADEK la vidéo s'affichera...
  Ne pas oublier d'activer la diffusion du son dans le TERADEK
- Ajouter les logos en cliquant sur + et **image**...
- Ajouter Titre en cliquant sur + et **Texte GDI**+

mettre un arrière plan noir et une transparence pour faire ressortir l'affichage

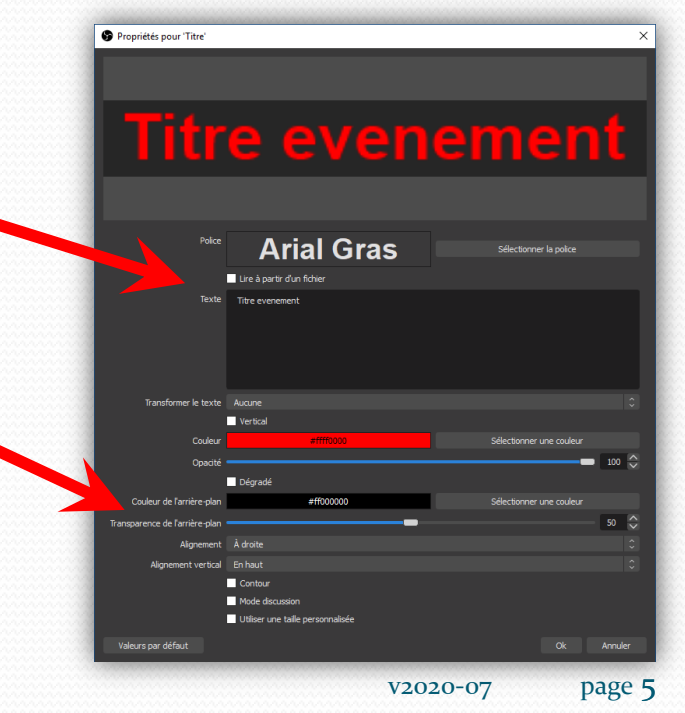

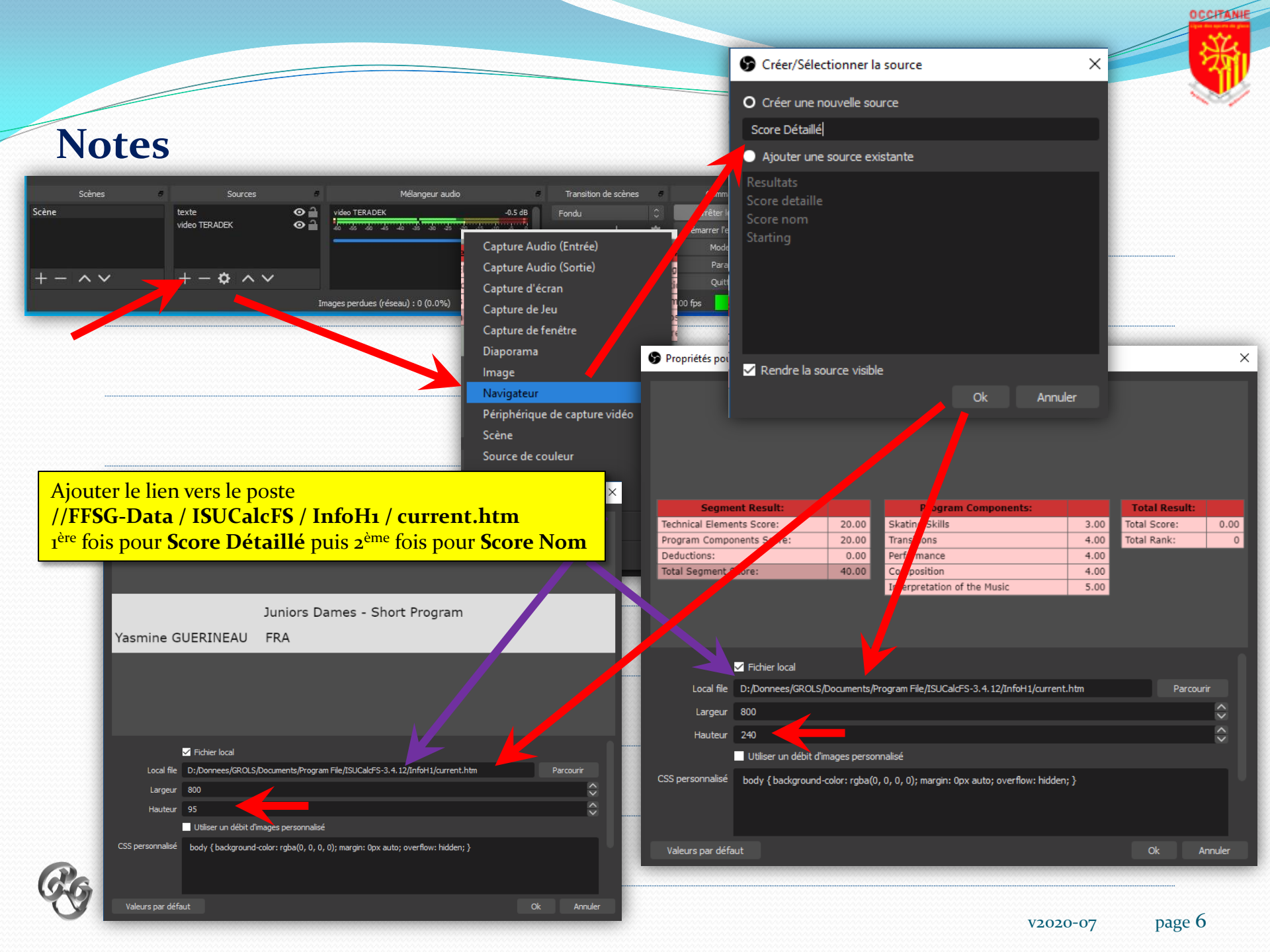

#### Affichage des Résultats avec la clé IcelO software

- Cliquer sur "+" dans la zone sources pour rajouter "Navigateur"
- Dans Créer nouvelle source taper par exemple "Score Détaillé"
- Dans local file taper par exemple (selon les partages et appellations réseau) "//FFSG-Data/IsucalcFS/InfoH1/current.htm" dans les dimensions mettre 800 largeur et 240 hauteur

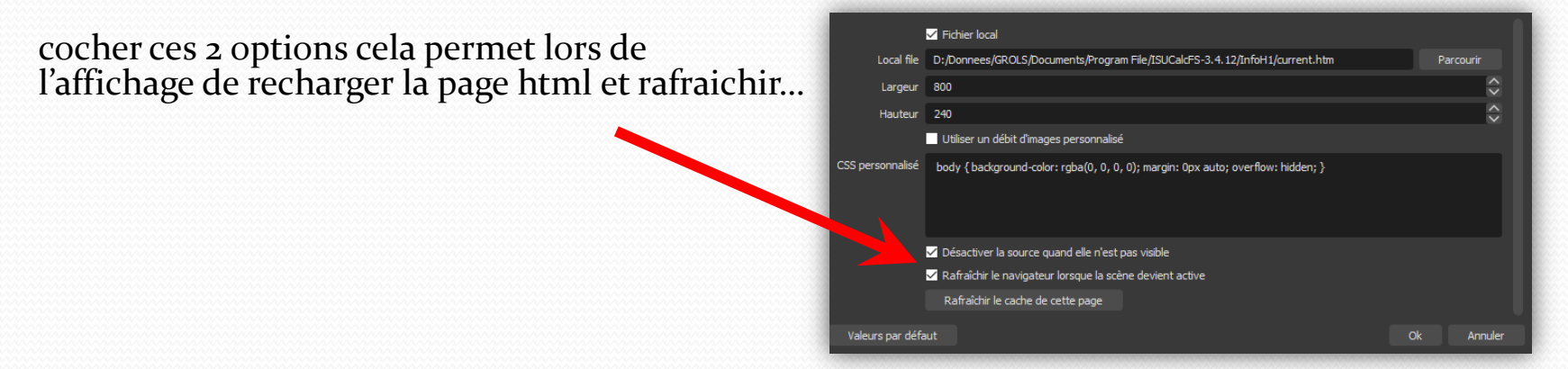

- Valider, si vous êtes connectés au réseau à IsuCalcFS l'encart résultats apparaitra, repositionner et dimensionner selon besoins...
- Faire un clic droit sur Score Détaillé puis cliquer sur Filtre
- Cliquer sur + puis choisir "Incrustation par chrominance (Chroma Key)" type de couleur choisir Custom, choisir blanc puis fermer il ne restera a l'écran que le tableau de résultats

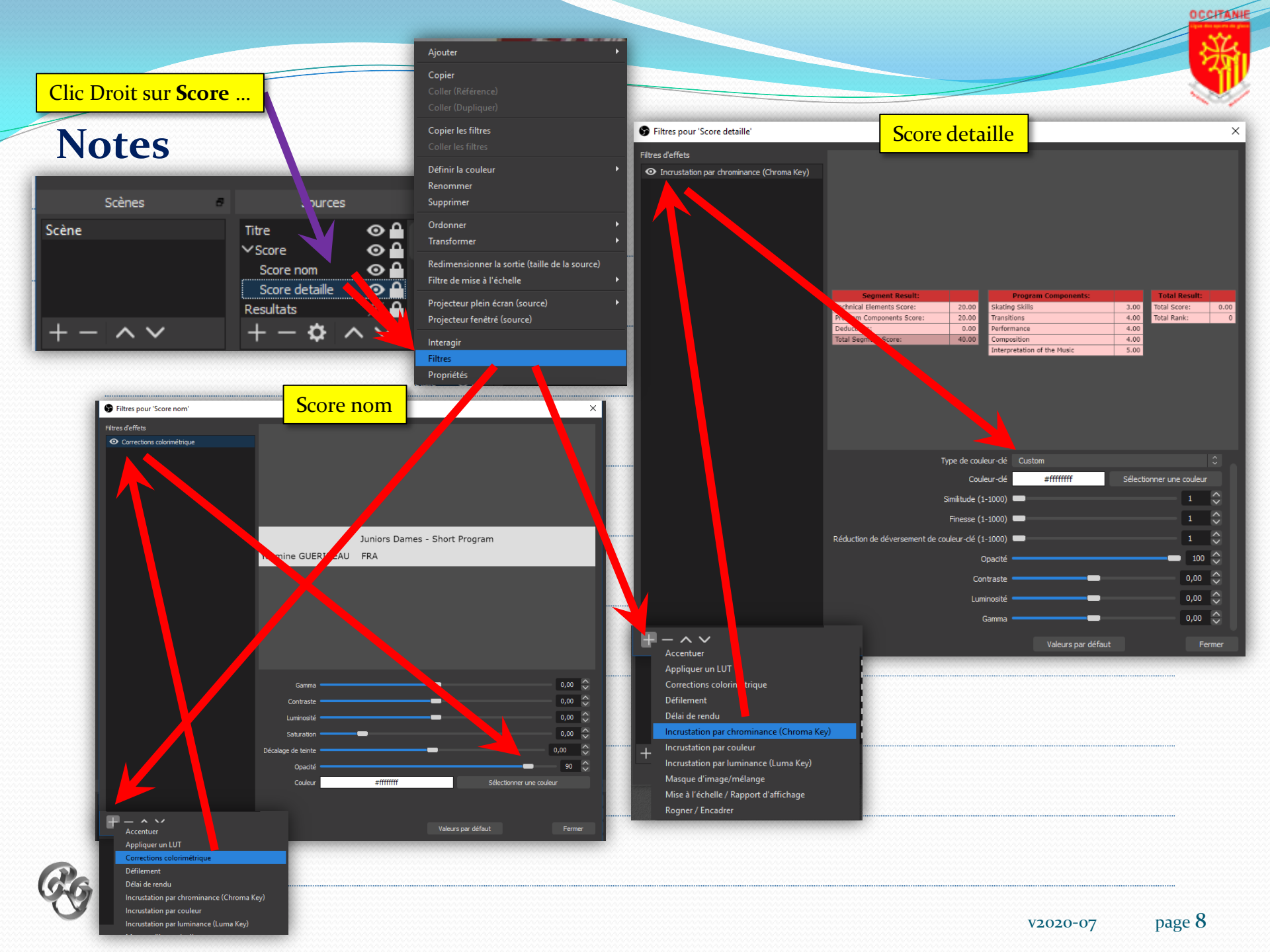

### Affichage des Résultats avec la clé IcelO software

- Créer une nouvelle source identique appelée "Score Nom"
- Dans local file taper par exemple "//FFSG-Data/IsucalcFS/InfoH1/current.htm" dans les dimensions mettre 800 largeur et 95 hauteur
- Valider, si vous êtes connectés au réseau à IsuCalcFS l'encart résultats apparaitra, redimensionner et positionner selon besoins...
- Faire un clic droit sur Score Nom puis cliquer sur Filtre
- Cliquer sur + puis choisir "Corrections colorimétrique"
   Opacité réglée sur 90 puis fermer il ne restera a l'écran que le nom du patineur et de l'épreuve avec une certaine transparence
- Sélectionner les 2 Scores puis clic droit et choisir "**Grouper les éléments sélectionnés**" , à renommer **Score**

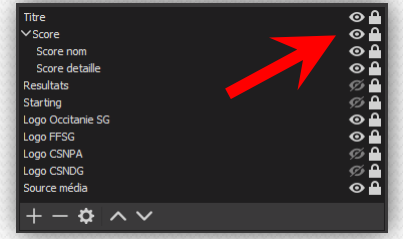

- Il suffira de cliquer sur l'œil du groupe Score pour afficher ou masquer celui-ci
- On pourra faire de même pour les Starting Order en créant un lien vers le fichier "startl.htm"
- Ainsi que pour les Résultats en créant un lien vers le fichier "resultl.htm"

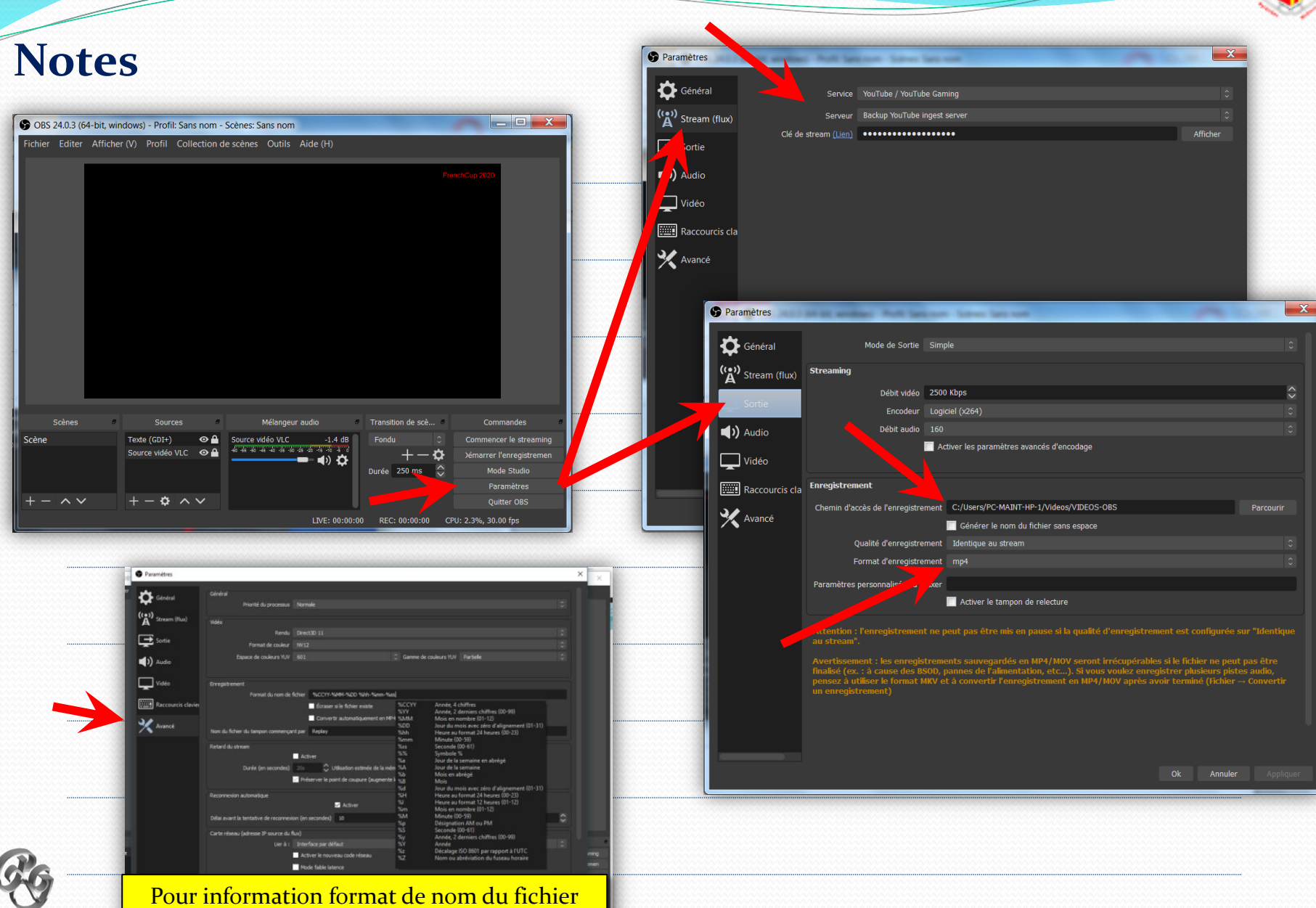

v2020-07 page 10

OCCITANIE

- Cliquer sur "Paramètre"
- Cliquer sur "**Stream**" puis choisir service : **Youtube/Youtube Gaming** puis choisir sur serveur : **Backup Youtube ingest server** et dans clé taper le code fourni par Youtube lors de la création de votre chaine TV
- Cliquer sur "Sortie" et dans la zone enregistrement saisir le chemin ou seront enregistrées les vidéos et dans le format d'enregistrement choisir "MP4", ce format permet d'être lu sur la plupart des systèmes...
- Valider en cliquant sur **OK**

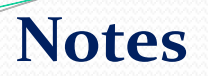

| S OBS 24.0.3 (64-bit, windows) - Profil: Sans nom - Scène | s: Sans nom                                                    |                                                                     |
|-----------------------------------------------------------|----------------------------------------------------------------|---------------------------------------------------------------------|
| Fichier Editer Afficher (V) Profil Collection de scèr     | nes Outils Aide (H)                                            |                                                                     |
|                                                           | FrenchCup 2020                                                 |                                                                     |
|                                                           |                                                                | Pour commencer /<br>arrêter le streaming<br>(pour la journée)       |
| Scènes d' Sources d                                       | Mélangeur audio 🔹 Transition de scè 🌣 Commande                 | Pour démarrer / arrêter                                             |
| Scène Texte (GDI+) O A Source vidéo VLC O A               | ce vidéo VLC -1.4 dB<br>→ → → ↔<br>Durée 250 ms ↔<br>Paramètr  | streaming<br>Jistremen<br>dio<br>es <b>Patineur dans un fichier</b> |
| +-~~ +- * ~~                                              | Quitter O<br>LIVE: 00:00:00 REC: 00:00:00 CPU: 2.3%, 30.00 fps | dont le nom s'incrémente<br>en fonction de l'heure de               |
|                                                           |                                                                | démarrage                                                           |

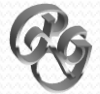

OCCITANIE

# Utilisation de OBS Studio

- Cliquer sur "**Commencer le streaming**" au début de la compétition si vous voulez faire du live
- Cliquer sur "Démarrer l'enregistrement" au début du programme de chaque patineur, le fichier sera enregistré sous forme : 2020-02-02 10-02-54.mp4 dans le dossier défini...
- Cliquer sur « Arrêter l'enregistrement" a la fin du programme de chaque patineur
- Quand la catégorie est finie mettre les vidéos, timeschedule et judgescore dans le dossier de la catégorie créé, puis le déplacer dans le dossier vidéo de la compétition...
   exemples : "Junior Dame SP", "Junior Dame FS", "videos TDF ville année"
- Cliquer sur " **Arrêter le streaming** " a la fin de la compétition/journée si vous avez fait du live... (le live peut être revu plus tard sur votre chaine Youtube)